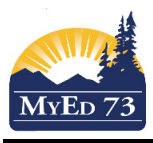

#### **Graduation Programs (Program of Study)**

A Graduation Program (program of study) needs to be identified and in place by the time a student enters grade 10. The graduation program needs to be reviewed with any new registrant during the school year.

SD73 uses 3 different graduation programs:

- 1. 2018 Graduation Program the majority of students should be placed in this graduation program
- 2. Adult Graduation Program students can be placed in this program when they turn 18.
- 3. School Completion Certificate Program (SCCP) students need to have a 1701 ministry designation to be placed in this program

A detailed description of graduation programs and their requirements can be found at: https://curriculum.gov.bc.ca/graduation

### How to add a graduation program to a single student:

- 1. Student Top Tab > Find the student > Transcript side Tab > Programs of Study sub side tab.
  - a. Options> Add. Complete the screen below

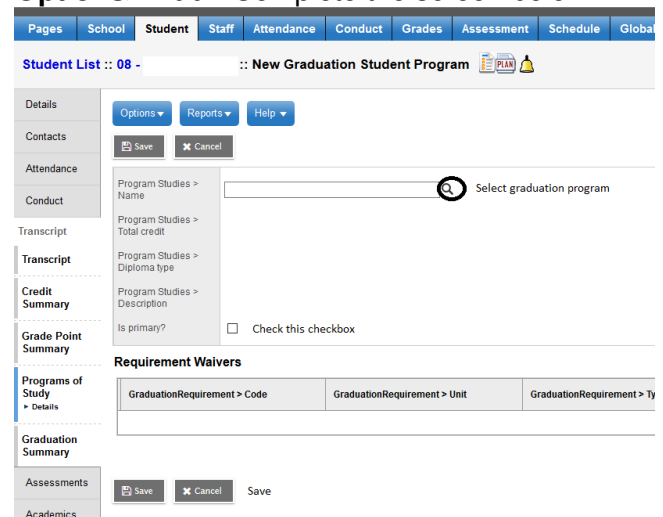

How to add graduation programs to multiple students that don't have a graduation program assigned to them.

- 1. Student Top Tab > Select the students > Options > Show Selected
  - a. Options> Program of Study Creator Primary
    - i. Select the Program of Study

| South Kam                                                                                                    | loops | Secondary 2020-202       |             |           |           |            |                                                                  |                                       |      |                                |                                            |           |
|----------------------------------------------------------------------------------------------------|-------|--------------------------|-------------|-----------|-----------|------------|------------------------------------------------------------------|---------------------------------------|------|--------------------------------|--------------------------------------------|-----------|
| Pages Sci                                                                                                    | loor  | Student Staff Atter      | idance C    | onduct    | Grades As | sessment   | Schedule Global                                                  | Tools Admin                           |      |                                |                                            |           |
| Student List                                                                                                    |       |                          |             |           |           |            |                                                                  |                                       |      |                                |                                            |           |
| Details                                                                                                    | Optio | ns • Reports • Help      | Searc       | t on Name | 9         | 91         | 03 ih 181 Z                                                      | 4                                     |      |                                |                                            |           |
| Contacts                                                                                                    |       |                          |             |           |           |            |                                                                  | ••••••••••                            |      |                                |                                            |           |
| Attendance                                                                                                    |       | School > Name            | School > ID | Grade     | LegalLast | LegalFirst | <ul> <li>Modila Piretox</li> <li>A \$\$ https://sdt.m</li> </ul> | iveducation gov.bc.ca/aspen/runTool.d | • Ma | starmetex                      |                                            | ds= ••• = |
| Conduct                                                                                                    |       | South Kamloops Secondary |             | 10        |           |            | Program of Study                                                 | Creator - Primary                     | -    |                                | 7                                          | mente ()  |
| Transcript                                                                                                    |       | South Kamloops Secondary |             | 08        |           |            |                                                                  |                                       |      | Name                           | Description                                | Dip       |
| Arrarements                                                                                                    |       | South Kamloops Secondary |             | 12        |           |            | School                                                           | South Kamloops Secondary              | ۲    | 2004 - Graduation Program      | 2004 Graduation Program                    | 200       |
| - and a state of the state of the state of t |       | South Kamloops Secondary |             | 09        |           |            | Program of Study                                                 |                                       | 0    | 2018 - Graduation Program      | 2018 - Graduation Program                  | 201       |
| Academics                                                                                                    | <     |                          |             |           |           | _          | Students to include                                              | All v                                 | 0    | Adult - Graduation Program     | Adult Graduation Program                   | Adu       |
| Schedule                                                                                                    |       |                          |             |           |           |            | Search value                                                     |                                       | 0    | School Completion Cert Program | School Completion Certificate Program      | 80        |
| Mambarahin                                                                                                    |       |                          |             |           |           |            | Active students only                                             |                                       | 0    | ZZZ - 1995 -Graduation Program | 1995 Graduation Program                    | 196       |
| in a second second                                                                                                    |       |                          |             |           |           |            | Start grade                                                      | 07 ~                                  | 0    | ZZZ - Do Not Use               | ZZZ - Do Not Use                           | Inte      |
| Transactions                                                                                                    |       |                          |             |           |           |            | End grade                                                        |                                       | 0    | ZZZ - School Completion Cert   | ZZZ - School Completion Certificate -DO NO | DTUSE SC  |
| Documents                                                                                                    |       |                          |             |           |           |            | -                                                                |                                       | <    |                                |                                            | >         |
| Documents                                                                                                    |       |                          |             |           |           |            | Ran     X Cancel                                                 | I                                     | <    | K X Cancel                     |                                            |           |

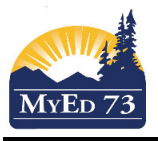

#### **Graduation Programs (Program of Study)**

## Adult Graduation Program

- 1. Student is changed to the Adult Graduation Program
  - a. **Student** Top Tab > Find the student > **Transcript** side Tab > **Programs of Study** sub side tab.
  - b. Click into the 2018 Graduation Program and change it to the Adult Graduation Program and Save
- Student Grade sub level is changed to "AN"
   Student Top Tab > Find the student > Details side Tab

| Year of graduation 🧕 | 2021       |
|----------------------|------------|
| Dip/SCCP Date        |            |
| Grade level          | 12         |
| Grade sub level      | ~          |
| Enrollment status    | Active     |
| Calendar             | Standard Q |

3. Add an inclusion to note when the student changed to the *Adult Graduation Program.* https://bit.ly/34eBEei

When a student completes the Adult Graduation Program

- 1. Change the Grade sub level to "AD"
- 2. Enter the Dip/SCCP Date (the date the student completed the requirements)
- 3. Submit TRAX

# School Completion Certificate Program (SCCP)

- 1. Student is changed to the SCCP
  - a. **Student** Top Tab > Find the student > **Transcript** side Tab > **Programs of Study** sub side tab.
  - b. Click into the 2018 Graduation Program and change it to the SCCP and Save
- 2. Add an inclusion to note when the student changed to the SCCP https://bit.ly/34eBEei

NOTE:

In the case a student has a grade sub level of "SU" and their graduation program has been changed, the TRAX program will not pick up the graduation program change. To correct the data at the ministry:

- 1. Remove the "SU"
- 2. Submit TRAX
- 3. ADD the "SU"